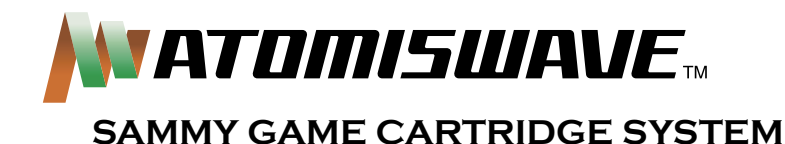

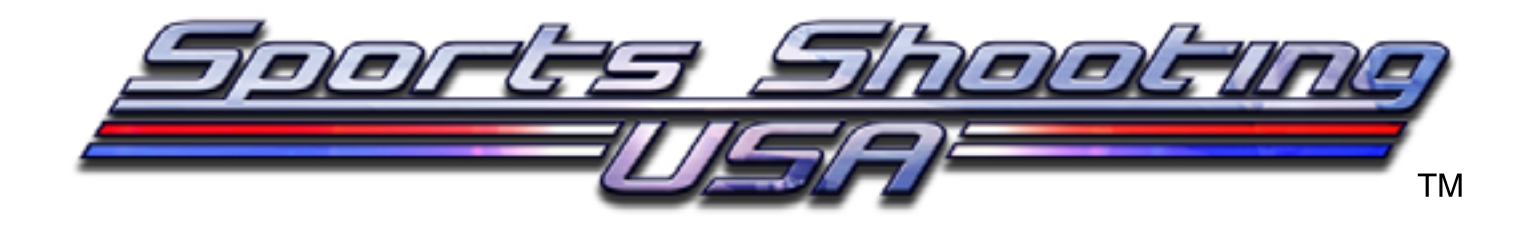

## **OPERATION MANUAL**

## 25" VIDEO GAME DEDICATED CABINET

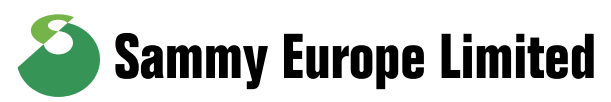

FIRST FLOOR, HEALTHAID HOUSE MARLBOROUGH HILL, HARROW MIDDLESEX HA1 1UD TEL: 020 8427 8427 FAX: 020 8861 1209 WWW.SAMMYEUROPE.CO.UK

Part#: 53-30-300

# CONTENTS

| 1. | SPECIFICATIONS OF CABINET                               | 2,3      |
|----|---------------------------------------------------------|----------|
| 2. | GAME PLAY                                               | 4        |
| 3. | GAME SETTING                                            | 5        |
| 4. | CALIBRATION OF GUN SCOPE                                | 6        |
| 5. | SYSTEM BOARD                                            | 7 to 11  |
|    | EXPANSION CARTRIDGE SLOT 1                              | 7        |
|    | JAMMA CONNECTOR TABLE                                   | 8        |
|    | SPEAKER VOLUME (SOUND)                                  | 9        |
|    | MODEM CONNECTOR (SRL) >>> OPTION                        | 9        |
|    | DIP SWITCH (2 POSITIONS)                                | 9        |
|    | STEREO SPÈAKER OUTPÚT CONNECTOR (OPTION)                | 10       |
|    | VGA (31KHz) TV SIGNAL OUTPUT CONNECTOR (VDO) >>> OPTION | 10       |
|    | GAME CARTRIDGE                                          | 11       |
| 6. | SYSTEM MENU                                             | 12 to 18 |
|    | TEST MODE                                               | 13, 14   |
|    | COIN SETTING                                            | 15, 16   |
|    | CONFIGURATION                                           | 17       |
|    | BOOKKEEPING                                             | 18       |
|    | BACKUP CLEAR                                            | 18       |
|    | WIRING DIAGRAM FOR GUN CONTROL PANEL                    | 19       |
|    |                                                         |          |

## **1. SPECIFICATIONS OF CABINET**

#### INPUT POWER: USA&CANADA = 120VAC, 60Hz

SIZE: W = 30" (762 mm) D = 37" (940 mm) H = 77" (1956 mm)

WEIGHT: 385 lbs (175 kg)

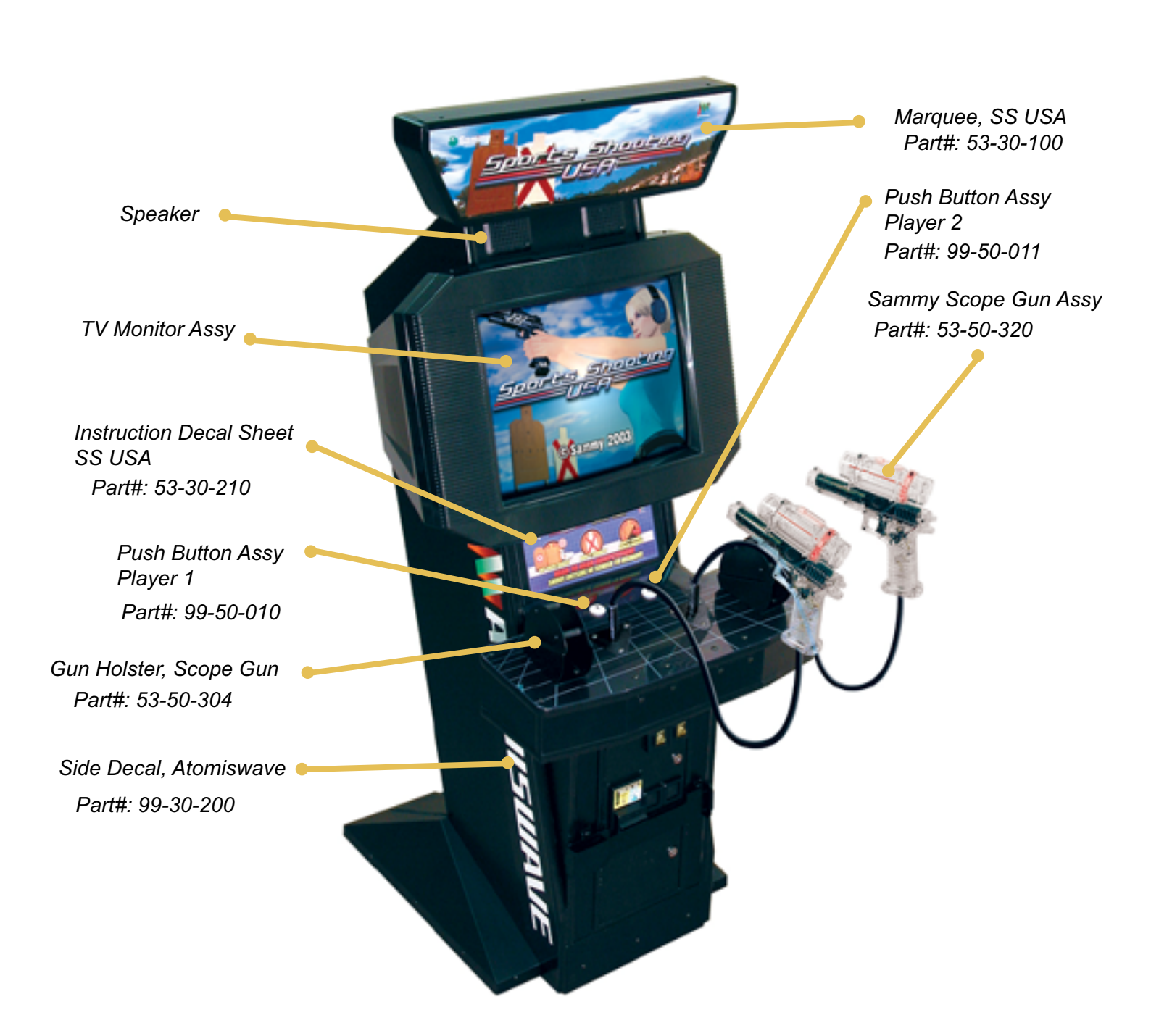

## **INSIDE VIEW OF CONTROL PANEL & INSTRUCTION PANEL**

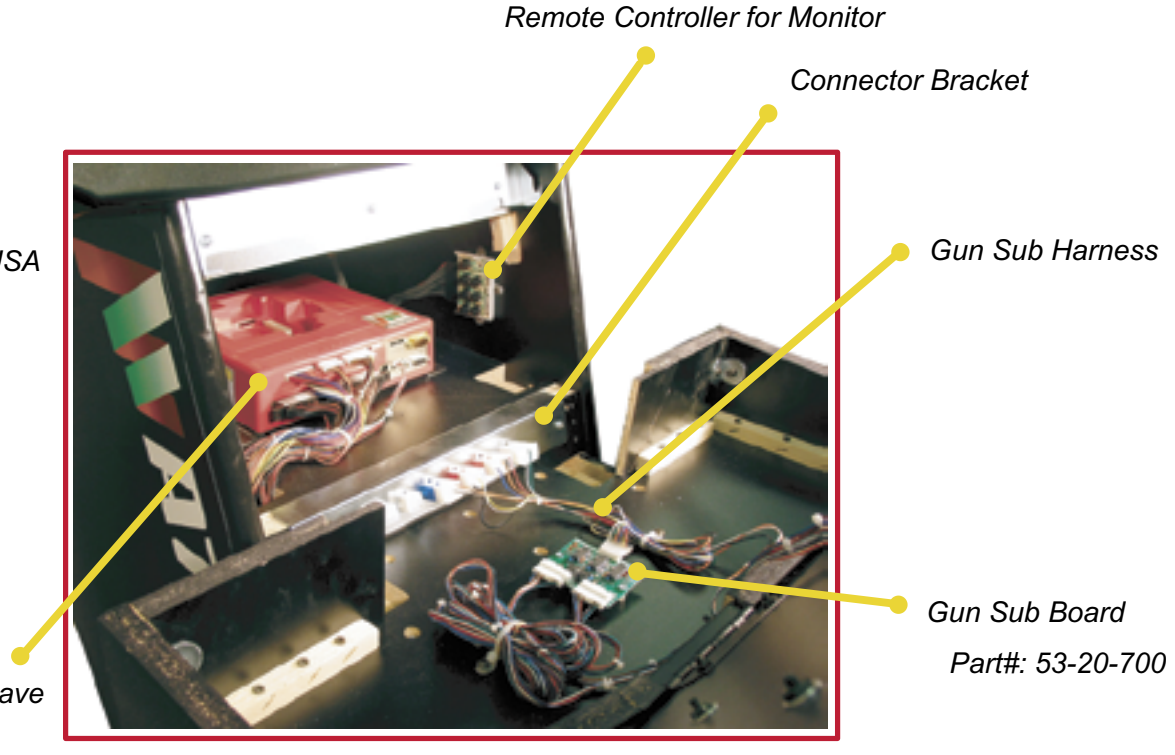

Game Cartridge, SS USA Part#: 53-90-850

Main PCB, Atomiswave Part#: 99-10-010

#### **INSIDE VIEW OF COIN DOOR**

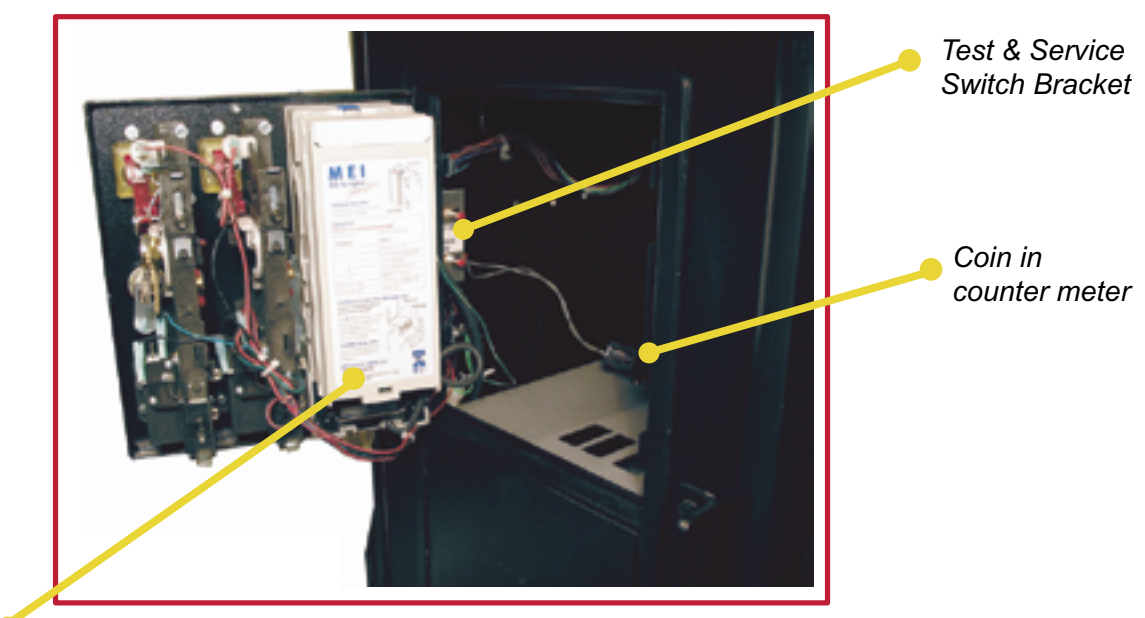

Mars DBA *AE2451 (OPTION)* 

## 2. GAME PLAY

Insert coin(s).

Shoot using gun scope to select Category from SPEED, PRECISION, MARKSMAN, and TRAINING.

SPEED: Mainly Steel targets PRECISION: Mainly Human shaped targets MARKSMAN: Mainly Bullseye type targets TRAINING: Mix of above targets. (Easy)

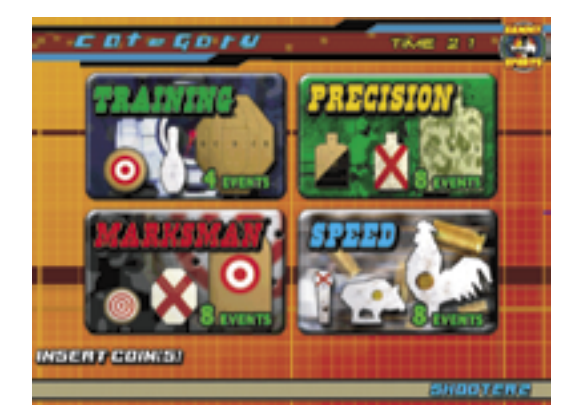

Shoot using gun scope to choose DIVISION from 4 kinds. (OPEN, STANDARD, MODIFIED and REVOLVER. Each division uses a different GUN.)

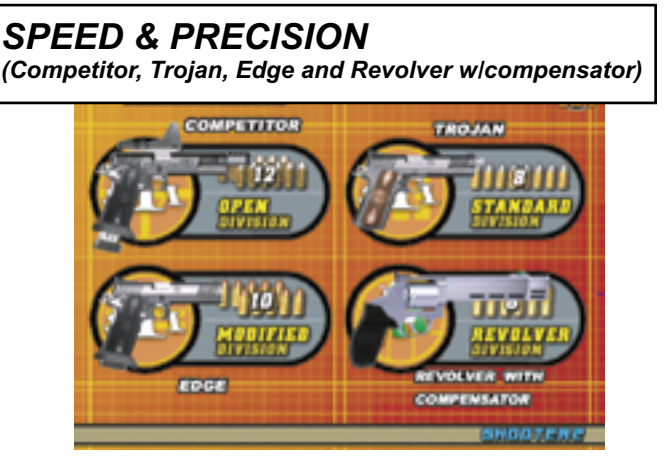

MARKSMAN (Grandmaster, Xcaliber, Executive and Revolver w/scope)

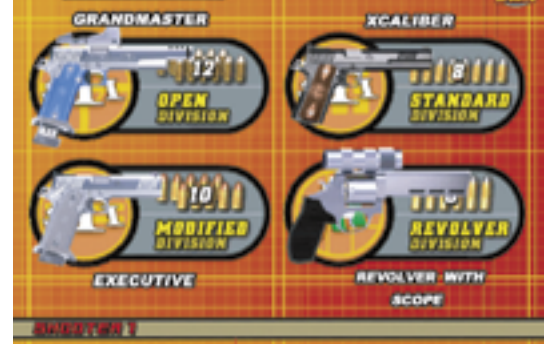

Each DIVISION has 8 stages. Shoot and hit each target to get points. Register your initials when you rank in top 20.

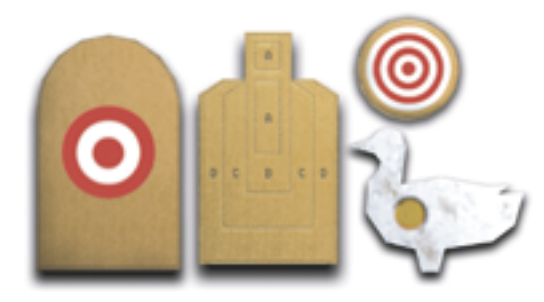

HIT EACH TARGET!

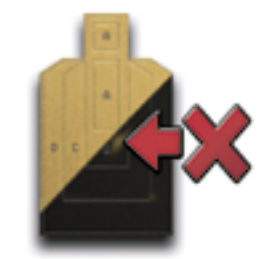

DON'T SHOOT BLACK AREA!

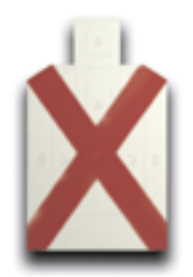

DON'T SHOOT RED-X TARGET!

## **3. GAME SETTING**

out of screen to re-road bullets of gun.

Sports Shooting USA has dedicated GAME SETTINGS. Press TEST switch to display "SYSTEM MENU" screen. Go to "CONFIGURATION" and Select "GAME SETTING." You can adjust following game settings:

■ LIFE 2 kinds. (2 or 3) Lose one LIFE when player GAME SETTING does not qualify in each stage. ■ DIFFICULT(QUALIFY POINT) LIFE 3 kinds. (EASY, NORMAL and HARD) Default is DIFFICULT (QUARIEY POINT): NORMAL NORMAL. ERCURY SWITCH CHECK : DI SABLE MERCURY (ball) SWITCH CHECK AUTO RELOAD : ENABLE 2 kinds. (ENABLE or DISABLE) Default is RETURN TO FACTORY SETTINGS DISABLE. When ENABLE, player must drop SAVE&EXIT Scope Gun down before starting each stage. AUTO RELOAD 2 kinds. (ENABLE or DISABLE) Default is SELECT WITH SWITCH ENABLE. When DISABLE, player must shoot PUSH SWITCH TO ENTER

COIN SETTING: FACTORY DEFAULTS for Sports Shooting USA: (NORTH AMERICAN VERSION)

> GAME MODE: NORMAL COIN CHUTE TYPE: COMMON PLAYER MODE: 2 PLAYERS COIN CHUTE #A: 2 COINS 1 CREDIT, 2 COINS CONTINUE COIN CHUTE #B: 2 COINS 1 CREDIT, 2 COINS CONTINUE PRESET SITUATION: NORMAL

## 4. CALIBRATION OF GUN SCOPE

For gun scope calibration, go to "TEST MENU" and select "I/O TEST." Screen shows calibration screen. (Fig.1)

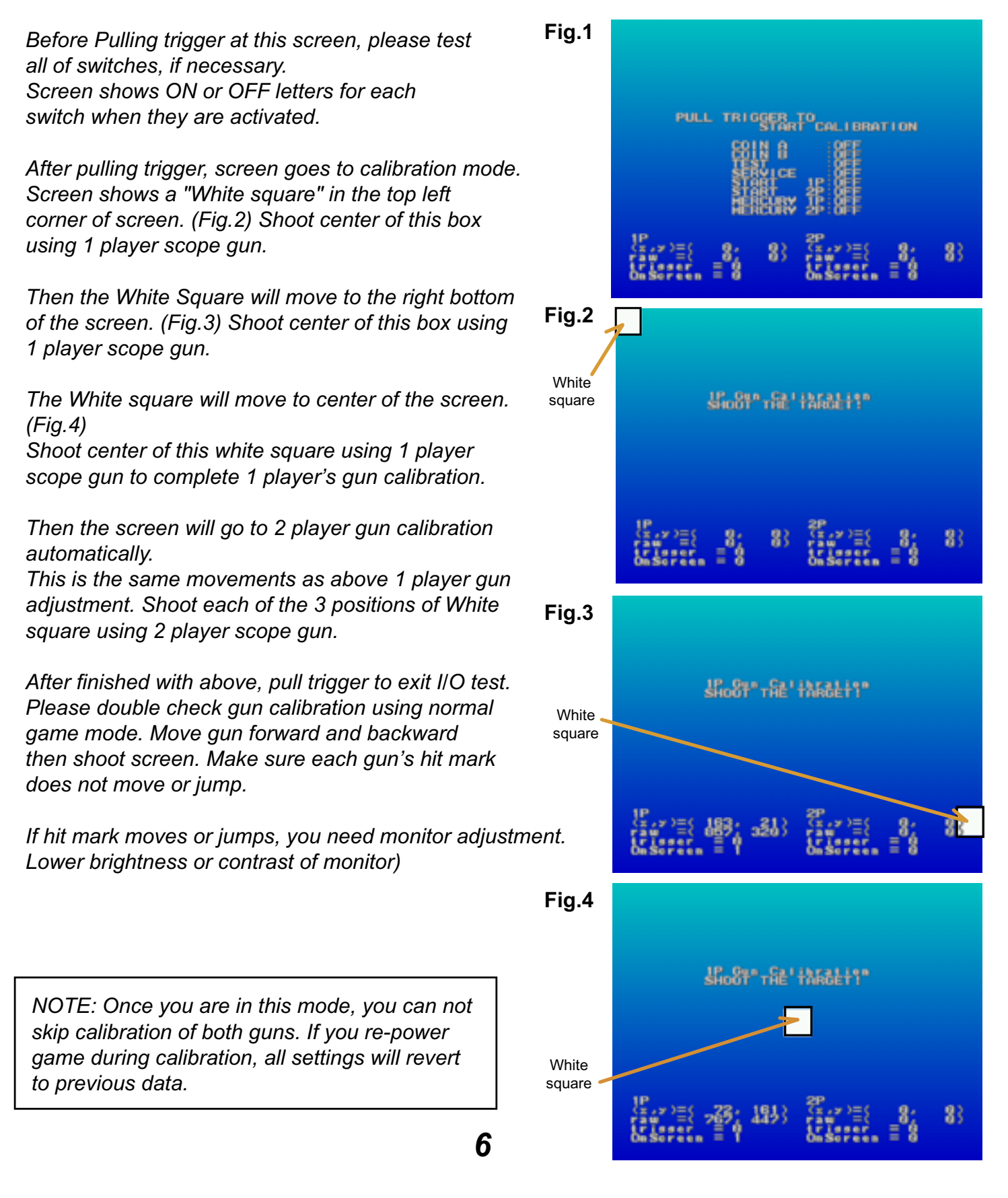

## **5. SYSTEM BOARD**

DIMENSIONS: 10.67"W x 9.04" D x 2.52" H WEIGHT: 3 lbs

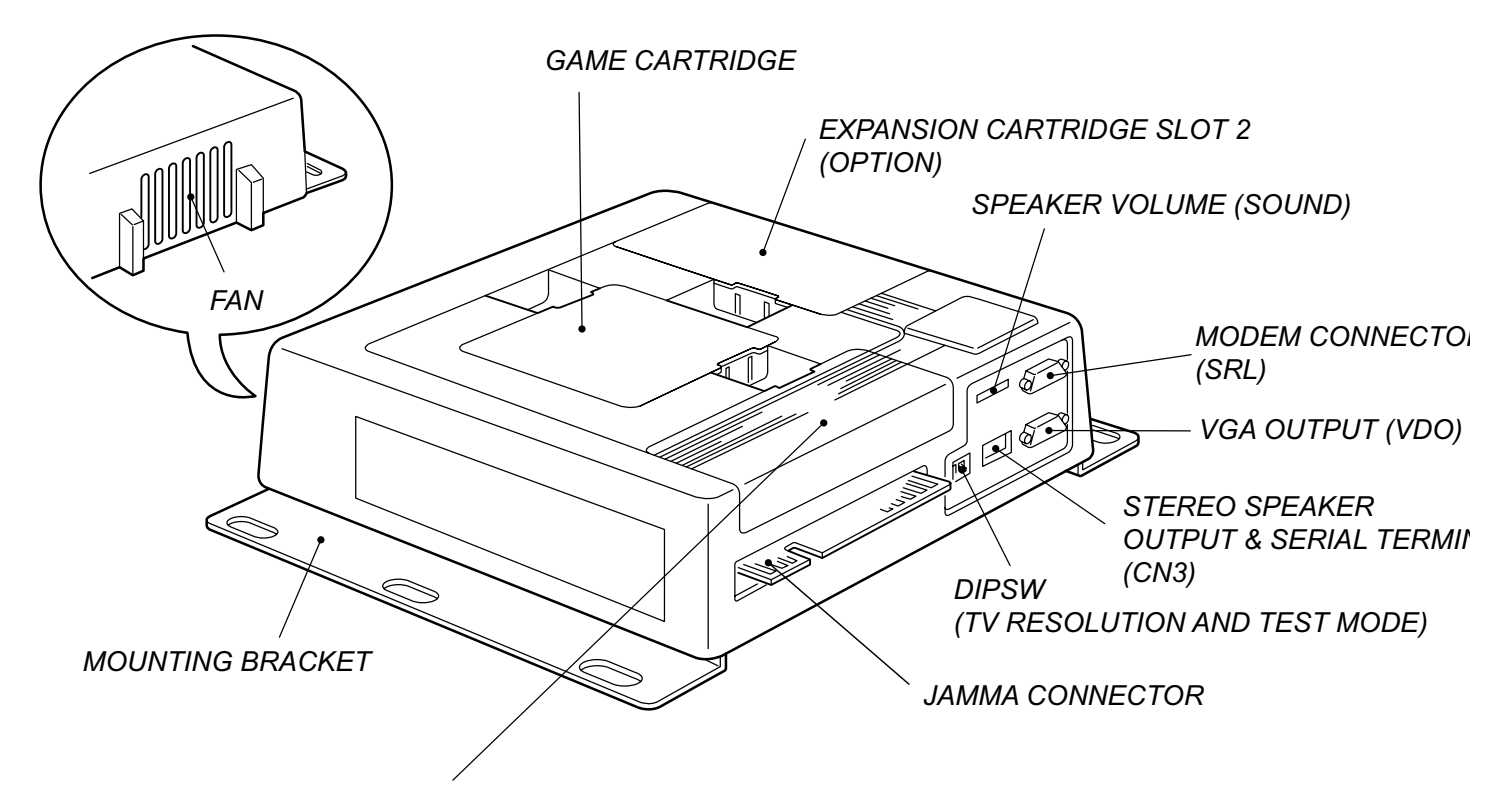

EXPANSION CARTRIDGE SLOT 1 (EX. I/O BOARD) CONNECTOR TABLE

CN304: 12 PIN CONNECTOR

#### CN303: 8 PIN CONNECTOR

| PIN# | FUNCTION |
|------|----------|
| 1    | +5VDC    |
| 2    | +5VDC    |
| 3    | GND      |
| 4    | GND      |
| 5    | ANALOG 0 |
| 6    | ANALOG 1 |
| 7    | ANALOG 2 |
| 8    | ANALOG 3 |

#### PIN# **FUNCTION** 1 +5VDC 2 +5VDC 3 GND 4 GND 5 POUT 0 6 POUT 1 7 POUT 2 8 POUT 3 9 POUT 4 10 POUT 5 11 POUT 6 12 POUT 7

#### CN302: 28 PIN CONNECTOR

| PIN# | FUNCTION   | PIN# | FUNCTION   |
|------|------------|------|------------|
| 1    | +5VDC      | 2    | +5VDC      |
| 3    | GND        | 4    | GND        |
| 5    | 3P GUN     | 6    | 4P GUN     |
| 7    | 3PUP/PULX1 | 8    | 4PUP/PULX1 |
| 9    | 3PDO/PULX2 | 10   | 4PDO/PULX2 |
| 11   | 3PLE/PULY1 | 12   | 4PLE/PULY1 |
| 13   | 3PRI/PULY2 | 14   | 4PRI/PULY2 |
| 15   | 3P COIN    | 16   | 4P COIN    |
| 17   | 3P START   | 18   | 4P START   |
| 19   | 3PPU1/TRIG | 20   | 4PPU1/TRIG |
| 21   | 3P PUSH2   | 22   | 4P PUSH2   |
| 23   | 3P PUSH3   | 24   | 4P PUSH3   |
| 25   | 3P PUSH4   | 26   | 4P PUSH4   |
| 27   | 3P PUSH5   | 28   | 4P PUSH5   |

## ■ JAMMA CONNECTOR TABLE

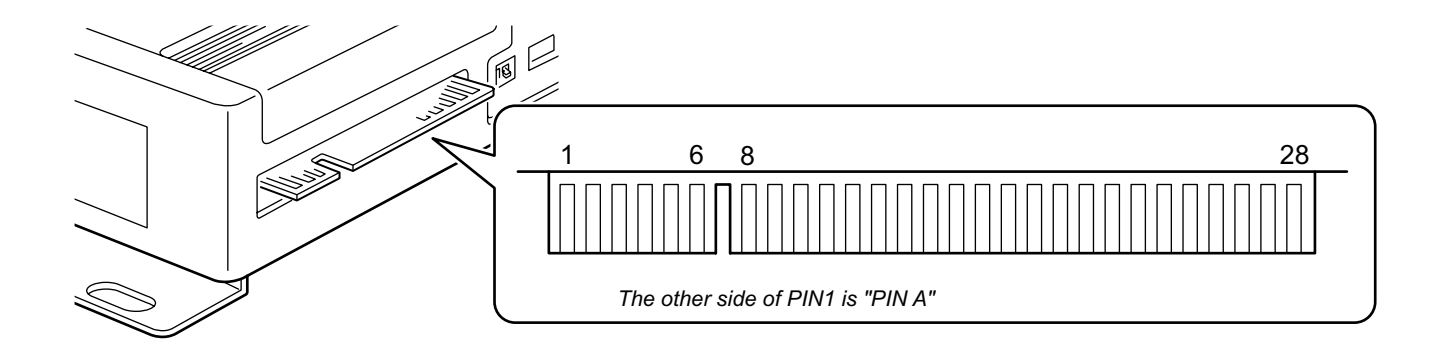

## JAMMA EDGE CONNECTOR (56 PINS)

| No. | FUNCTION         | I/O | No. | FUNCTION         | I/O |
|-----|------------------|-----|-----|------------------|-----|
| 1   | GND              | -   | Α   | GND              | -   |
| 2   | GND              | -   | В   | GND              | -   |
| 3   | +5V              | IN  | С   | +5V              | IN  |
| 4   | +5V              | IN  | D   | +5V              | IN  |
| 5   | N.C.             | -   | Е   | N.C.             | -   |
| 6   | +12V             | IN  | F   | +12V             | IN  |
| 7   | N.C.             | -   | н   | N.C.             | -   |
| 8   | 1P COIN COUNTER  | Ουτ | J   | 2P COIN COUNTER  | Ουτ |
| 9   | 1P COIN LOCKOUT  | OUT | K   | 2P COIN LOCKOUT  | Ουτ |
| 10  | MONO SPEAKER (+) | OUT | L   | MONO SPEAKER (-) | Ουτ |
| 11  | AUDIO OUT        | OUT | М   | AUDIO GND        | -   |
| 12  | VIDEO RED        | Ουτ | N   | VIDEO GREEN      | Ουτ |
| 13  | VIDEO BLUE       | Ουτ | Р   | VIDEO SYNC       | Ουτ |
| 14  | VIDEO GND        | -   | R   | SERVICE SW       | IN  |
| 15  | TEST SW          | IN  | S   | TILT SW          | IN  |
| 16  | 1P COIN          | IN  | Т   | 2P COIN          | IN  |
| 17  | 1P START         | IN  | U   | 2P START         | IN  |
| 18  | 1P UP            | IN  | V   | 2P UP            | IN  |
| 19  | 1P DOWN          | IN  | W   | 2P DOWN          | IN  |
| 20  | 1P LEFT          | IN  | Х   | 2P LEFT          | IN  |
| 21  | 1P RIGHT         | IN  | Y   | 2P RIGHT         | IN  |
| 22  | 1P PUSH1         | IN  | Z   | 2P PUSH1         | IN  |
| 23  | 1P PUSH2         | IN  | а   | 2P PUSH2         | IN  |
| 24  | 1P PUSH3         | IN  | b   | 2P PUSH3         | IN  |
| 25  | 1P PUSH4         | IN  | С   | 2P PUSH4         | IN  |
| 26  | 1P PUSH5         | IN  | d   | 2P PUSH5         | IN  |
| 27  | GND              | -   | е   | GND              | -   |
| 28  | GND              | -   | f   | GND              | -   |

SPEAKER VOLUME (SOUND)

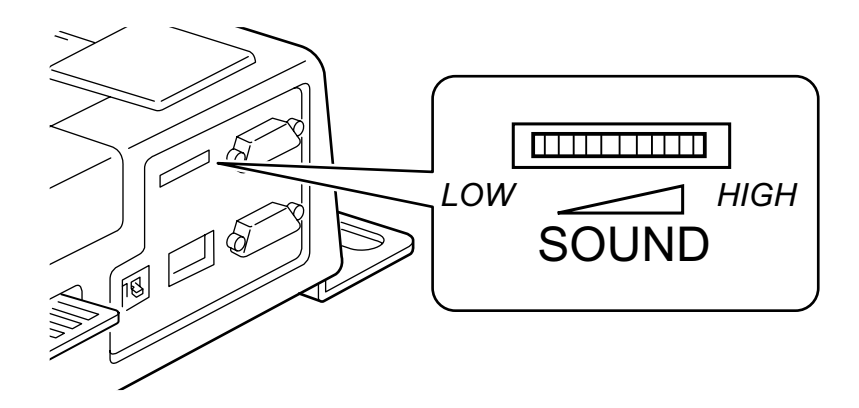

Use for adjusting game sound

■ MODEM CONNECTOR (SRL) >>> OPTION

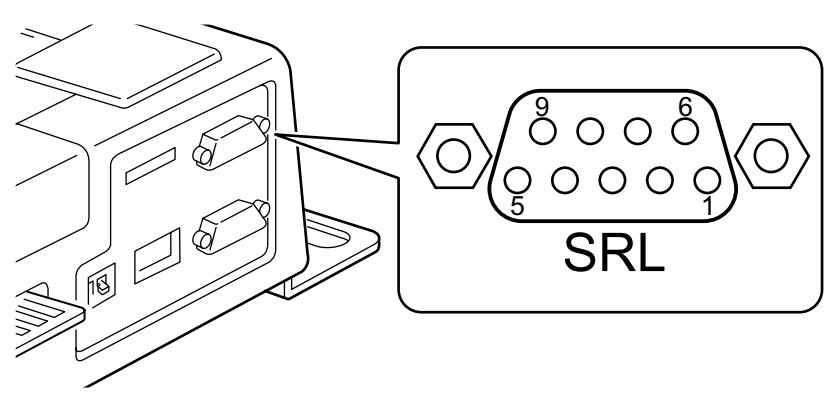

JST 9PIN SUB, CONNECTOR (MALE)

| No. | FUNCTION | I/O |
|-----|----------|-----|
| 1   | (N.C.)   | -   |
| 2   | RXD2     | IN  |
| 3   | TXD2     | OUT |
| 4   | DTR      | OUT |
| 5   | GND      | -   |
| 6   | (N.C.)   | -   |
| 7   | RTS      | OUT |
| 8   | CTS      | IN  |
| 9   | (N.C.)   | -   |

■ DIP SWITCH (2 POSITIONS)

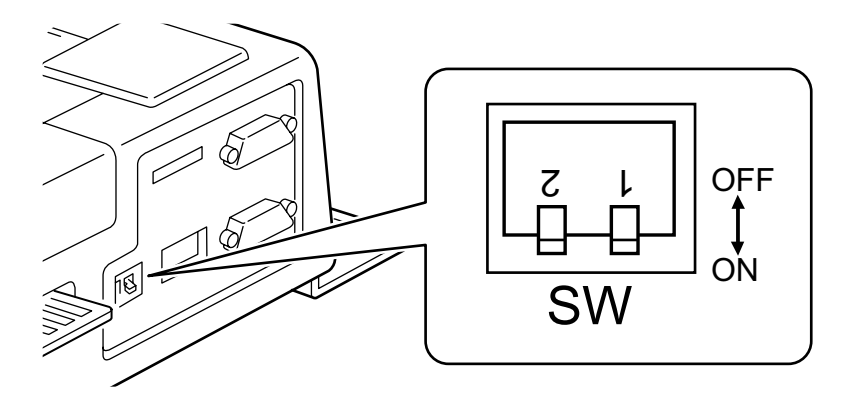

- SW-1: Change Frequency of TV signal. Default is OFF = 15KHz\* \*For Standard = Low resolution monitor
- SW-2: Change ON position to go to SYSTEM MENU.

|      | ON                  | OFF          |
|------|---------------------|--------------|
| SW-1 | 31KHZ               | 15KHZ        |
| SW-2 | SYSTEM MENU<br>MODE | GAME<br>MODE |

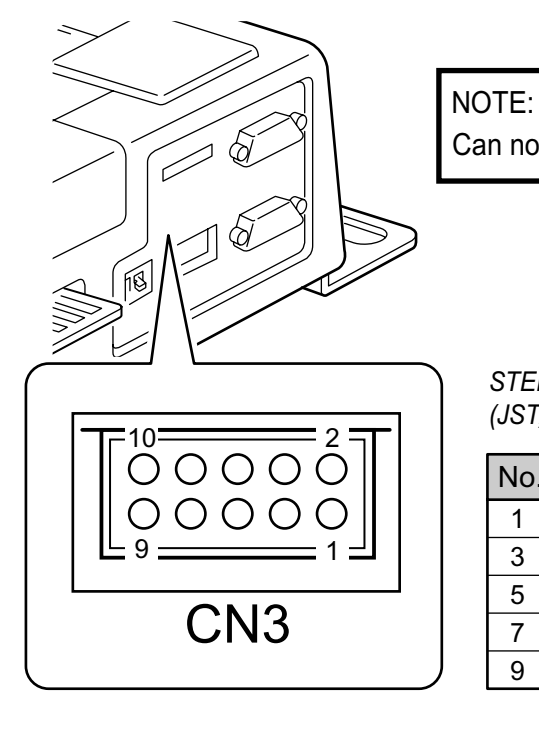

Can not use JAMMA speaker output & STEREO speaker output at same time.

STEREO SPEAKER OUTPUT & EXTENSION SERIAL CONNECTOR, PIN LAYOUT (JST, 10 PIN PHD CONNECTOR)

| No. | FUNCTION             | I/O | No. | FUNCTION | I/O |
|-----|----------------------|-----|-----|----------|-----|
| 1   | STEREO SPEAKER L (+) | OUT | 2   | TXD      | OUT |
| 3   | STEREO SPEAKER L (-) | OUT | 4   | RXD      | IN  |
| 5   | STEREO SPEAKER R (+) | OUT | 6   | GND      | -   |
| 7   | STEREO SPEAKER R (-) | OUT | 8   | +5V      | OUT |
| 9   | N.C.                 | -   | 10  | N.C.     | -   |

■ VGA (31KHz) TV SIGNAL OUTPUT CONNECTOR (VDO) >>>OPTION

VGA OUTPUT CONNECTOR, PIN LAYOUT (JST, 15 PIN D-SUB CONNECTOR, 3 SEQUENCE, FEMALE)

| No. | FUNCTION  | I/O |
|-----|-----------|-----|
| 1   | R         | OUT |
| 2   | G         | OUT |
| 3   | В         | OUT |
| 4   | N.C.      | -   |
| 5   | GND       | -   |
| 6   | R-GND     | -   |
| 7   | G-GND     | -   |
| 8   | B-GND     | -   |
| 9   | +5V       | OUT |
| 10  | GND       | -   |
| 11  | N.C.      | -   |
| 12  | N.C.      | -   |
| 13  | COMP SYNC | OUT |
| 14  | N.C.      | -   |
| 15  | N.C.      | -   |

## HOW TO MOUNT GAME CARTRIDGE

Check position of connector for both game cartridge and slot in MAIN PCB. Then insert Game Cartridge. Make sure that Game Cartridge is locked by hooks.

## HOW TO REMOVE GAME CARTRIDGE

Pinch both Hooks on game cartridge, then pull game cartridge out.

When you exchange Game Cartridge to another Game Cartridge, all backup data (bookkeeping data) will be cleared. Then all settings will go back to default settings.

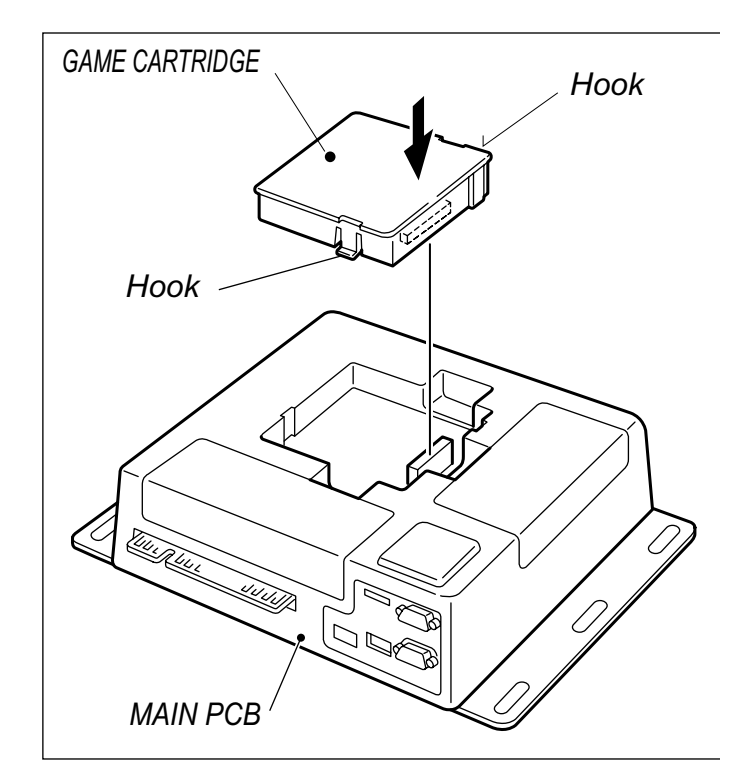

## 6. SYSTEM MENU

Press TEST switch to enter SYSTEM MENU.

(TEST switch can be activated any time. Game play will cancel when you press a test switch during game play. Credit(s) will be lost.)

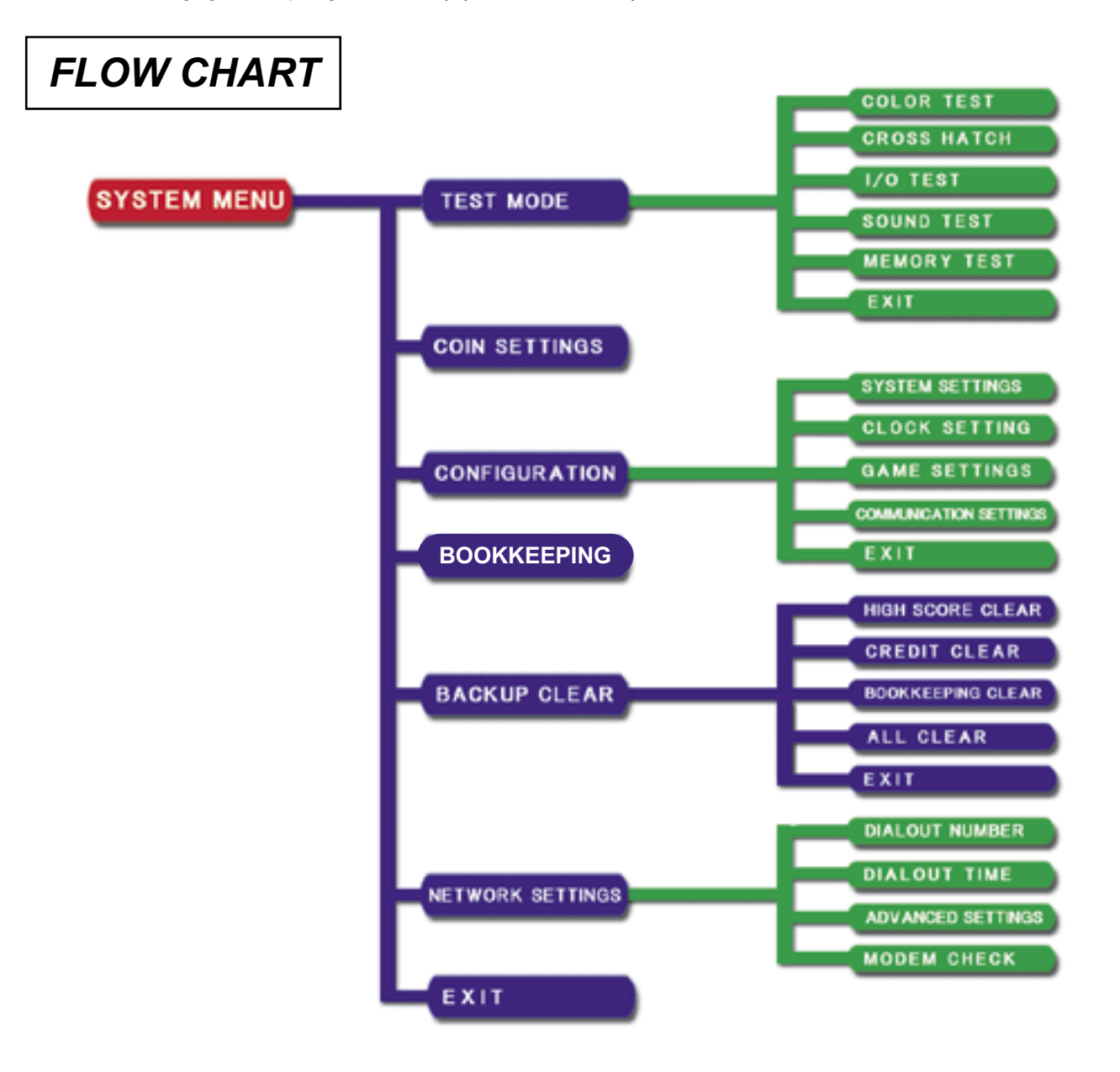

## HOW TO CONTROL

Press TEST switch to move cursor. Press SERVICE switch to select.

(If there is no TEST switch in your cabinet, change DIPSW #2 ON, re-power on to go to SYSTEM MENU. Press 1P START switch quickly to move cursor. Press & hold 1P START button to select it.)

## TOP PAGE OF SYSTEM MENU

This is first screen of SYSTEM MENU.

Move cursor to contents then select to go to next menu

Move cursor to "EXIT" and select to go back to normal game mode. Credit(s) are memorized.

## TEST MODE

Use for function test of game.

Select "EXIT" to go back to top page screen of SYSTEM MENU.

## COLOR TEST

Use for Color adjustment and checking of monitor.

Press SERVICE switch to go back to TEST MODE screen

#### **CROSS HATCH**

Use for Size adjustment of monitor.

Press SERVICE switch to go back to TEST MODE screen

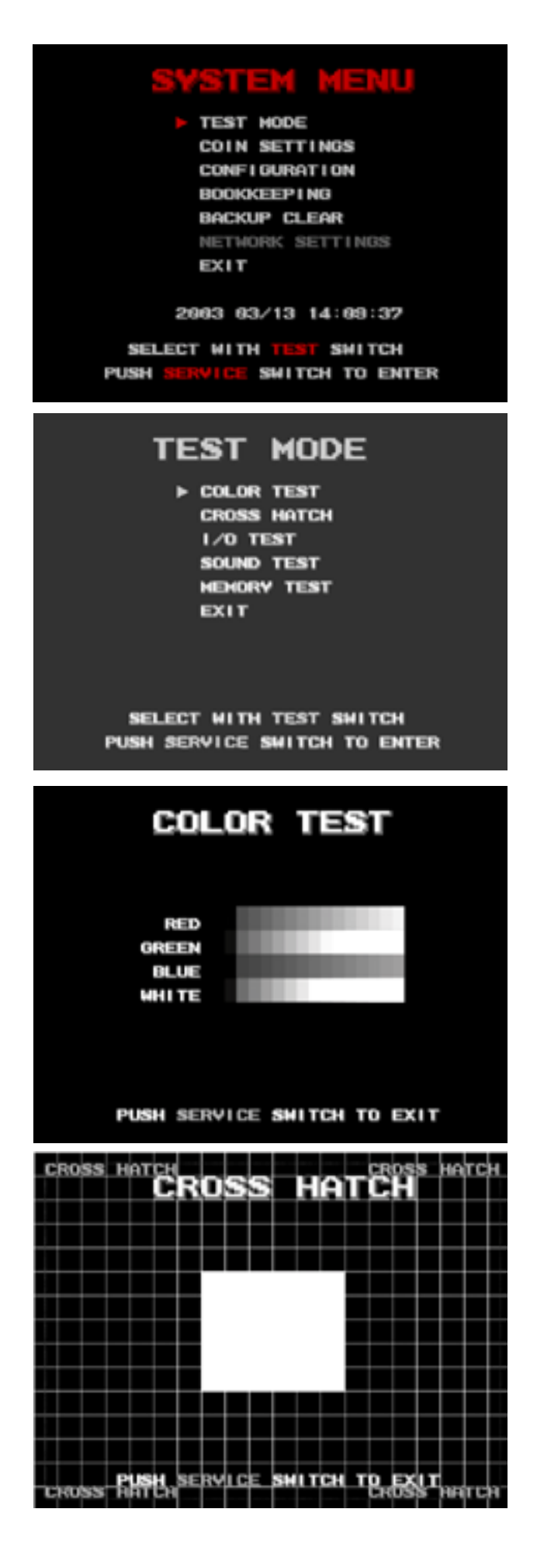

#### SOUND TEST

Use for checking Speaker output. When NOT STEREO SPEAKER Setting, select START to output sound. Select STOP to stop sound. Select "EXIT" to go back to TEST MODE screen

When STEREO SPEAKER Setting (OPTION), select RIGHT to output sound from right speaker. Select LEFT to output sound from left speaker. Select CENTER to output sound from both left & right speakers. Select STOP to stop sound. Select "EXIT" to go back to TEST MODE screen

#### **MEMORY TEST**

Use for testing RAM of MAIN PCB. Press TEST switch to start read & writing RAM test. Can not cancel this test till MEMORY test is complete. Press SERVICE switch after test complete to go back to TEST MODE screen

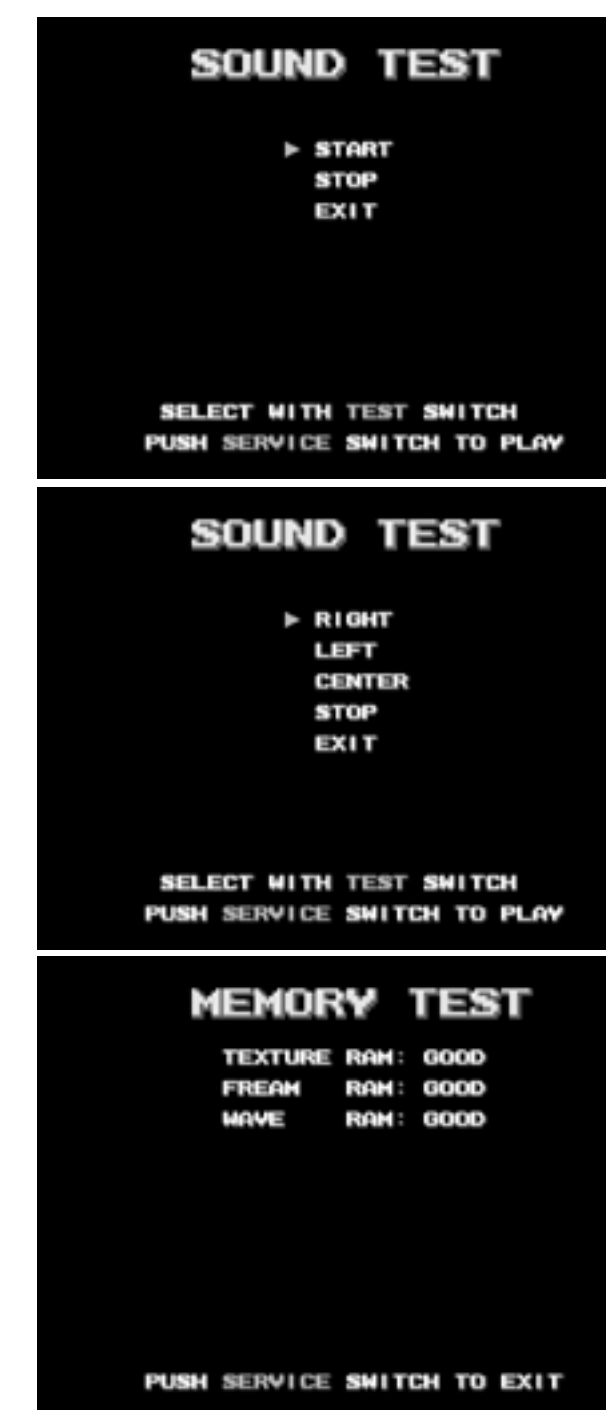

## **COIN SETTING**

#### WARNING: ALL CREDIT DATA WILL BE LOST WHEN MAKING THE FOLLOWING CHANGES!

#### GAME MODE

Select FREE PLAY or NORMAL. Move cursor to GAME MODE then press SERVICE switch to select "NORMAL (COIN OPERATION)" or "FREE PLAY." (Refer Fig.B and C)

#### COIN CHUTE TYPE

Select COMMON or INDIVIDUAL. Move cursor to COIN CHUTE TYPE then press SERVICE switch to select "COMMON" or "INDIVIDUAL" mode. (Refer Fig.A and B)

| COIN SETTINGS                                                                                                    |
|----------------------------------------------------------------------------------------------------|
| COME MODE<br>CDIN_CHUTE_TYPE<br>PLAYER MODE                                                                            |
| COIN CHUTE #A SETTING #00<br>TCOIN TCREDIT TCOIN CONTINUE<br>COIN CHUTE #8 SETTING #00<br>TCOIN TCREDIT TCOIN CONTINUE |
| PRESET SITUATION NORMAL<br>SAVE&EXIT<br>SELECT WITH TEST SWITCH                                                        |
| PUSH SERVICE SWITCH TO ENTER                                                                                           |

Fig. A

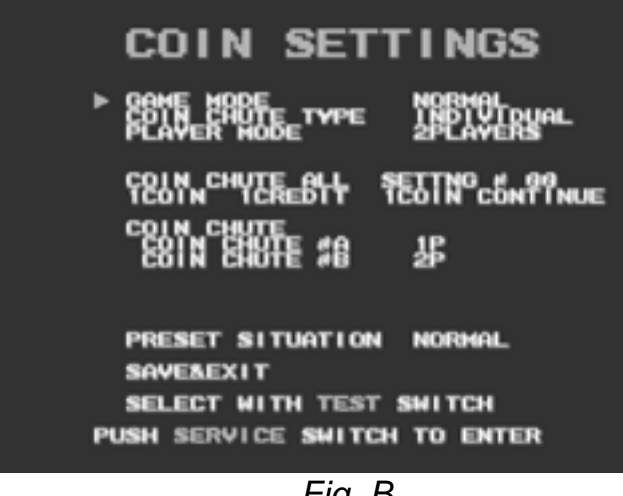

Fig. B

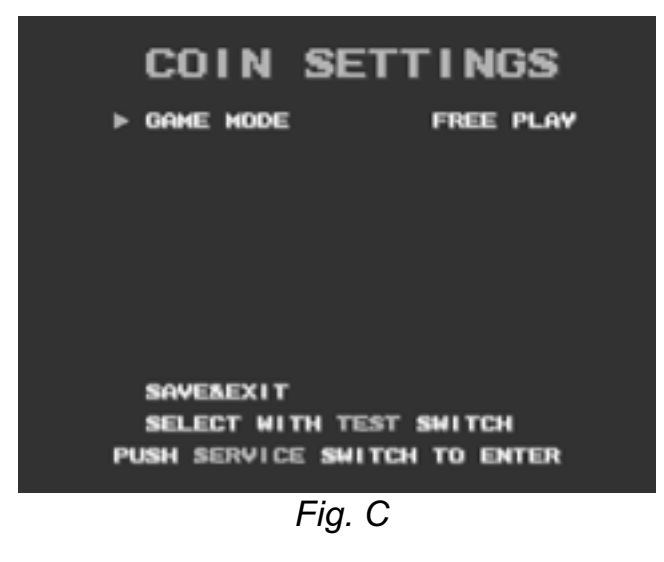

## WHEN COIN CHUTE TYPE IS "COMMON"

Credit(s) will display all in one place on screen. Move cursor to coin chute A or B then press SERVICE switch to change setting number. Able to set up coin chute A and B separately. Select SAVE & EXIT to go back to SYSTEM MENU.

#### WHEN COIN CHUTE TYPE IS "INDIVIDUAL"

Credit(s) will display on screen by players. Move cursor to coin chute A or B then press SERVICE switch to change setting number. Unable to set up coin chute A and B separately. Coin chute A & B will be same setting. Select SAVE & EXIT to go back to SYSTEM MENU.

#### PRESET SITUATION

There is 53 kinds of coin settings. When PRESET SITUATION is NORMAL, you can select from 14 kinds. (#00 to #09 and #45 to #48.) This is basic coin settings line-up. When PRESET SITUATION is ADVANCE, you can choose from all 53 kinds as shown below.

| NO  | COIN SETTING                        |
|-----|-------------------------------------|
| #00 | 1 COIN 1 CREDIT / 1 COIN CONTINUE   |
| #01 | 2 COINS 1 CREDIT / 1 COIN CONTINUE  |
| #02 | 2 COINS 1 CREDIT / 2 COINS CONTINUE |
| #03 | 3 COINS 1 CREDIT / 1 COIN CONTINUE  |
| #04 | 3 COINS 1 CREDIT / 2 COINS CONTINUE |
| #05 | 3 COINS 1 CREDIT / 3 COINS CONTINUE |
| #06 | 4 COINS 1 CREDIT / 1 COIN CONTINUE  |
| #07 | 4 COINS 1 CREDIT / 2 COINS CONTINUE |
| #08 | 4 COINS 1 CREDIT / 3 COINS CONTINUE |
| #09 | 4 COINS 1 CREDIT / 4 COINS CONTINUE |
| #10 | 5 COINS 1 CREDIT / 1 COIN CONTINUE  |
| #11 | 5 COINS 1 CREDIT / 2 COINS CONTINUE |
| #12 | 5 COINS 1 CREDIT / 3 COINS CONTINUE |
| #13 | 5 COINS 1 CREDIT / 4 COINS CONTINUE |
| #14 | 5 COINS 1 CREDIT / 5 COINS CONTINUE |
| #15 | 6 COINS 1 CREDIT / 1 COIN CONTINUE  |
| #16 | 6 COINS 1 CREDIT / 2 COINS CONTINUE |
| #17 | 6 COINS 1 CREDIT / 3 COINS CONTINUE |
| #18 | 6 COINS 1 CREDIT / 4 COINS CONTINUE |
| #19 | 6 COINS 1 CREDIT / 5 COINS CONTINUE |
| #20 | 6 COINS 1 CREDIT / 6 COINS CONTINUE |
| #21 | 7 COINS 1 CREDIT / 1 COIN CONTINUE  |
| #22 | 7 COINS 1 CREDIT / 2 COINS CONTINUE |
| #23 | 7 COINS 1 CREDIT / 3 COINS CONTINUE |
| #24 | 7 COINS 1 CREDIT / 4 COINS CONTINUE |
| #25 | 7 COINS 1 CREDIT / 5 COINS CONTINUE |
| #26 | 7 COINS 1 CREDIT / 6 COINS CONTINUE |
| #27 | 7 COINS 1 CREDIT / 7 COINS CONTINUE |

| COIN SETTINGS                                                                                                    |
|----------------------------------------------------------------------------------------------------|
| GAME MODE<br>COIN CHUTE TYPE COMMON<br>PLAYER MODE 2PLAYERS                                                            |
| COIN CHUTE #A SETTING #99<br>TCOIN TCREDIT TCOIN CONTINUE<br>COIN CHUTE #B SETTING #99<br>TCOIN TCREDIT TCOIN CONTINUE |
| ► PRESET SITUATION ADVANCE<br>SAVE&EXIT                                                                                |

PUSH SERVICE SWITCH TO ENTER

| NO  | COIN SETTING                        |
|-----|-------------------------------------|
| #28 | 8 COINS 1 CREDIT / 1 COIN CONTINUE  |
| #29 | 8 COINS 1 CREDIT / 2 COINS CONTINUE |
| #30 | 8 COINS 1 CREDIT / 3 COINS CONTINUE |
| #31 | 8 COINS 1 CREDIT / 4 COINS CONTINUE |
| #32 | 8 COINS 1 CREDIT / 5 COINS CONTINUE |
| #33 | 8 COINS 1 CREDIT / 6 COINS CONTINUE |
| #34 | 8 COINS 1 CREDIT / 7 COINS CONTINUE |
| #35 | 8 COINS 1 CREDIT / 8 COINS CONTINUE |
| #36 | 9 COINS 1 CREDIT / 1 COIN CONTINUE  |
| #37 | 9 COINS 1 CREDIT / 2 COINS CONTINUE |
| #38 | 9 COINS 1 CREDIT / 3 COINS CONTINUE |
| #39 | 9 COINS 1 CREDIT / 4 COINS CONTINUE |
| #40 | 9 COINS 1 CREDIT / 5 COINS CONTINUE |
| #41 | 9 COINS 1 CREDIT / 6 COINS CONTINUE |
| #42 | 9 COINS 1 CREDIT / 7 COINS CONTINUE |
| #43 | 9 COINS 1 CREDIT / 8 COINS CONTINUE |
| #44 | 9 COINS 1 CREDIT / 9 COINS CONTINUE |
| #45 | 1 COIN 2 CREDITS                    |
| #46 | 1 COIN 3 CREDITS                    |
| #47 | 1 COIN 4 CREDITS                    |
| #48 | 1 COIN 5 CREDITS                    |
| #49 | 1 COIN 6 CREDITS                    |
| #50 | 1 COIN 7 CREDITS                    |
| #51 | 1 COIN 8 CREDITS                    |
| #52 | 1 COIN 9 CREDITS                    |

## PLAYER MODE

Choose from 2 PLAYERS or 4 PLAYERS. When 2 PLAYERS, COIN CHUTE A (Left) is for 1 Player, COIN CHUTE B (Right) is for 2 player. When 4 PLAYERS, COIN CHUTE A (Left) for 1 & 2 players, COIN CHUTE B (Right) for 3 & 4 players.

## CONFIGURATION

4 kinds of contents. Contents of "COMMUNICATION" is unavailable when game has no COMMUNICATION feature.

#### SYSTEM SETTINGS

**AREA:** Select country of operation. (JAPAN, NORTH AMERICA, EUROPE or OTHER) This setting effects factory defaults.

**LANGUAGE:** Select from following: (English or Japanese)

**ADVERTISE SOUND:** Select to output sound in attract mode.

AUDIO MODE: Select sound STEREO (OPTION) or NORMAL

SOUND VOLUME: Volume level of sound. Default is "15"

#### **CLOCK SETTING**

Adjust clock system on Main PCB. Move cursor then press SERVICE switch to advance each digit. Press & hold SERVICE switch more than 1 sec. to speed it up.

Move cursor to "SAVE & EXIT" then press SERVICE switch to go back to SYSTEM MENU screen.

## CONFIGURATION

SYSTEM SETTINGS CLOCK SETTING

GAME SETTINGS COMMUNICATION SETTINGS EXIT

SELECT WITH TEST SWITCH PUSH SERVICE SWITCH TO ENTER

## SYSTEM SETTINGS

AREA LANGUAGE ADVERTISE SOUND AUDID HODE SOUND VOLUME SAVE&EXIT JAPAN JAPANESE ON MONO 15

SELECT WITH TEST SWITCH PUSH SERVICE SWITCH TO ENTER

## CLOCK SETTING

2962 11/14 16:47 29 THURS ▶ YEAR MONTH DAY HOUR MINUTE SAVE&EXIT

SELECT WITH TEST SWITCH PUSH SERVICE SWITCH TO ENTER

#### GAME SETTING

Adjust game setting at this mode. Move cursor to "SAVE & EXIT" then press SERVICE switch to go back to CONFIGURATION. Select "RETURN TO FACTORY SETTINGS" to change all settings to Factory default settings.

## BOOKKEEPING

SRAM on Main PCB records & saves following data.

TOTAL TIME: This is time when game is powered on. TOTAL PLAY TIME: Play time. COIN #A: Total coins of COIN CHUTE 1. COIN #B: Total coins of COIN CHUTE 2. TOTAL COIN: Total coins of COIN #A + COIN #B. COIN CREDIT: Number of credits by coins in. SERVICE CREDIT: Number of SERVICE credits. TOTAL CREDIT: Total of COINS + SERVICE CREDITS. NORMAL START: Number of games started from beginning. CONTINUE START: Number of Continue plays. NETWORK START: Number of NETWORK plays.

## **BACKUP CLEAR**

Clear following data in MAIN PCB. (HIGH SCORE, CREDIT CLEAR, BOOKKEEPING CLEAR and ALL CLEAR)

Press SERVICE to select each contents then go to each data clear screen.

In each data clear screen, Press TEST switch to move cursor to "YES" then press SERVICE switch. After finishing data clear, screen will go back to BACKUP CLEAR screen.

## **BOOKKEEP I NG**

| TOTAL | USH 58H (                            | 918     |
|-------|--------------------------------------|---------|
| 1818P | BLAY OTH                             | İss     |
| E81N  | # <b>8</b>                           |         |
| 龖     | COIN<br>REDIT<br>E, CREDIT<br>CREDIT |         |
|       | NE START<br>X START2<br>X START3     |         |
|       |                                      | TO EVIT |

## BACKUP CLEAR

HIGH SCORE CLEAR CREDIT CLEAR BOOKKEEPING CLEAR ALL CLEAR EXIT

SELECT WITH TEST SWITCH PUSH SERVICE SWITCH TO ENTER

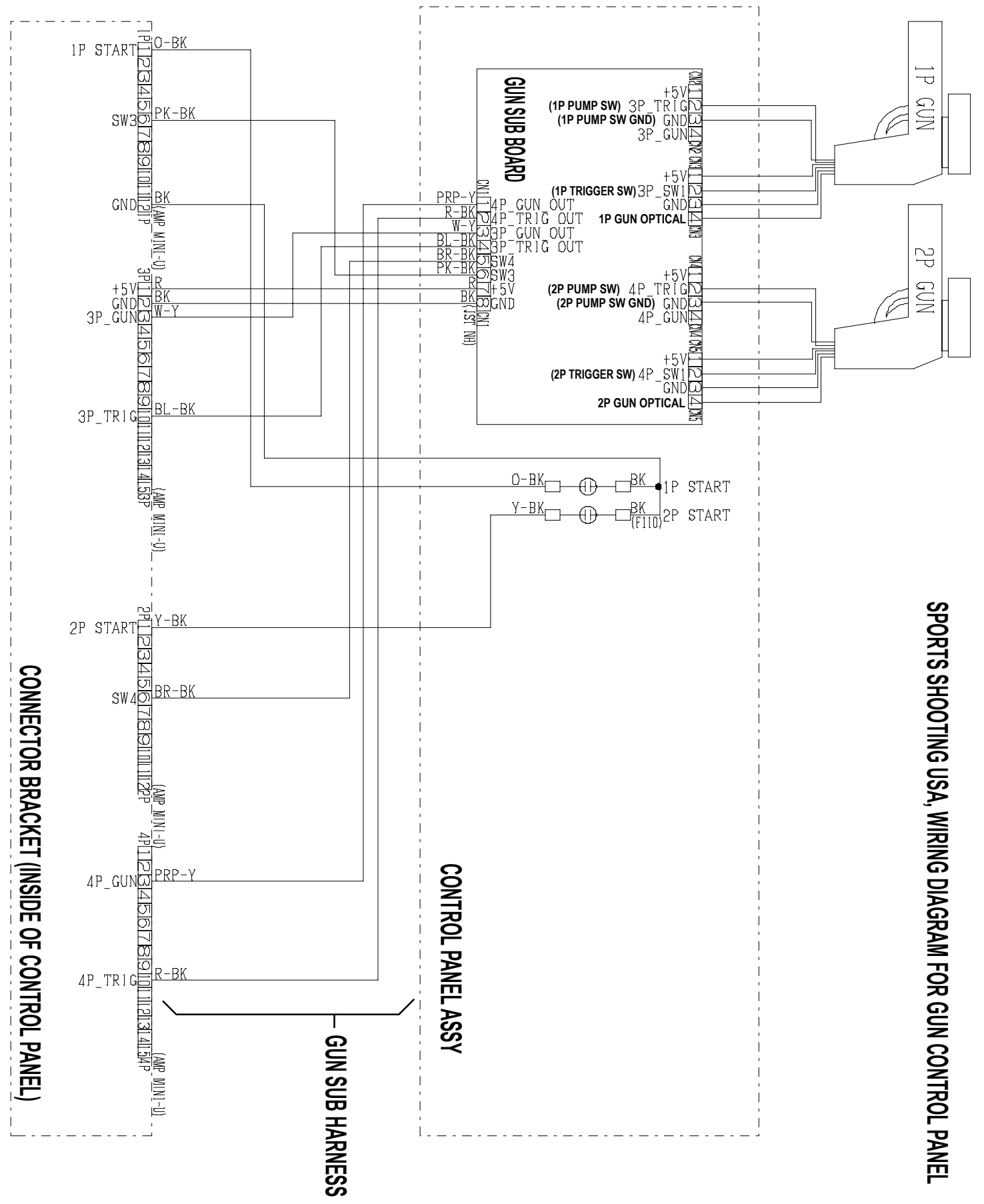

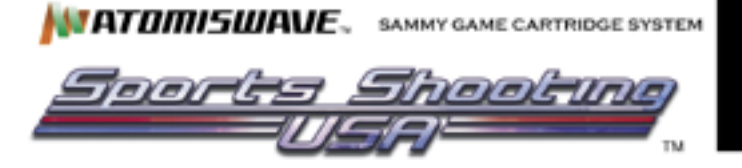

## SPORTS SHOOTING USA 25" DEDICATED CABINET

## CONVERION INSTRUCTION FROM GUN GAME TO JOYSTICK GAME

## KEY PAD, GAME CARTRIDGE AND INSTRUCTION SHEET EXCHANGE

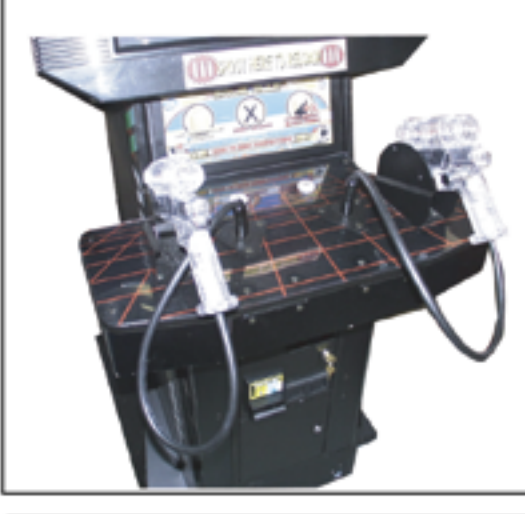

 Open Coin door and latches off to open control panel key pad.

 Screws off Gun Sub board, harnesses from control panel base.
Take off 4 stes of screws & nuts from hinges to remove Gun game key pad and all harnesses.

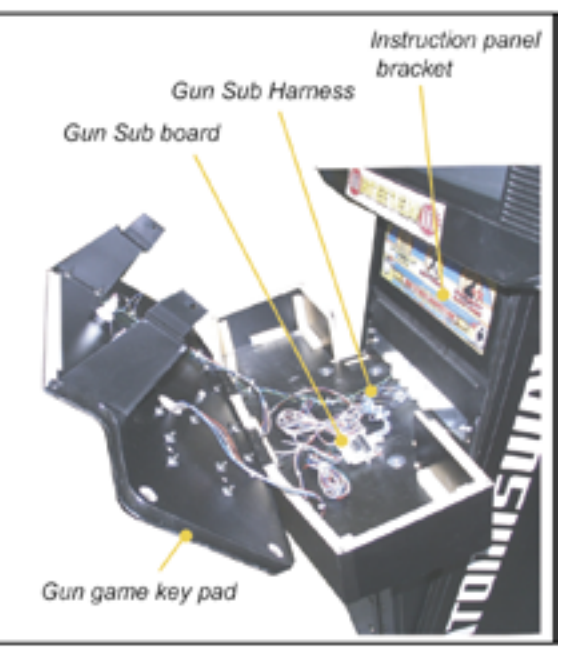

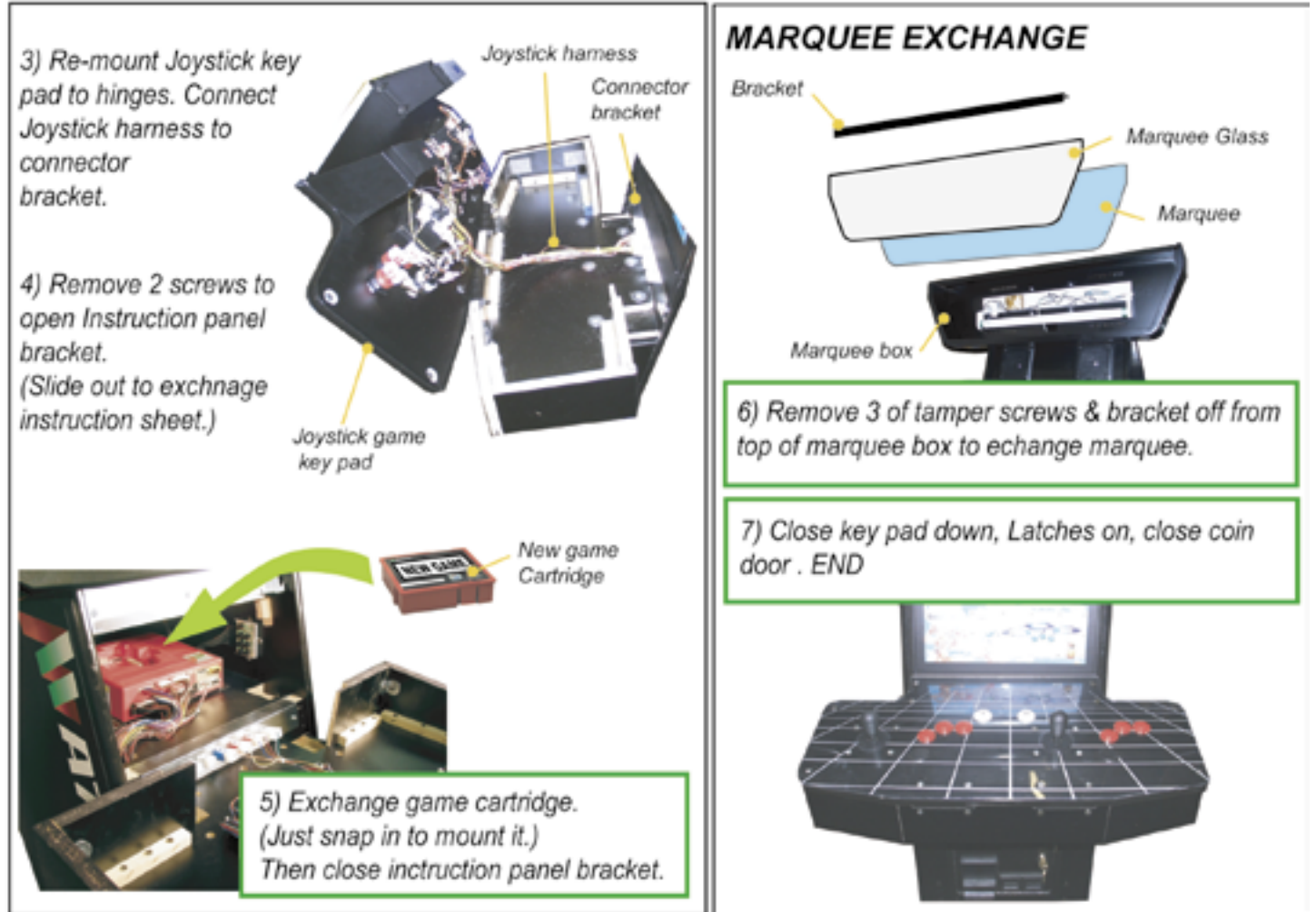